## Elektroniczny Obieg Dokumentów

## Instrukcja dot. obsługi poczty wychodzącej

- 1. System Elektronicznego Obiegu Dokumentów (EOD) uruchamiany w przeglądarce internetowej dostępny jest pod adresem: <u>https://eod.prz.edu.pl</u> .
- 2. Aby rozpocząć rejestrację poczty, należy podać swój identyfikator (adres e-mail) i hasło, a następnie kliknąć **Zaloguj**.

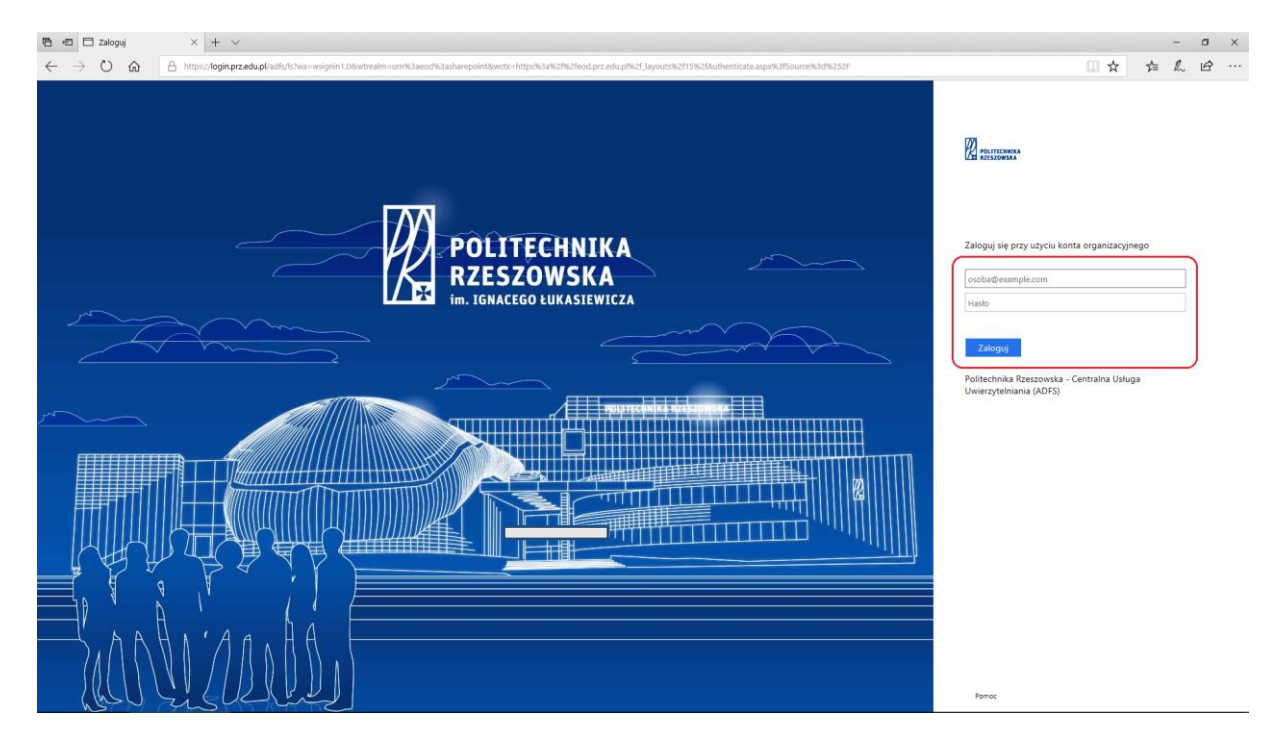

3. Po zalogowaniu wyświetlają się dostępne zakładki, z których należy wybrać Kancelaria.

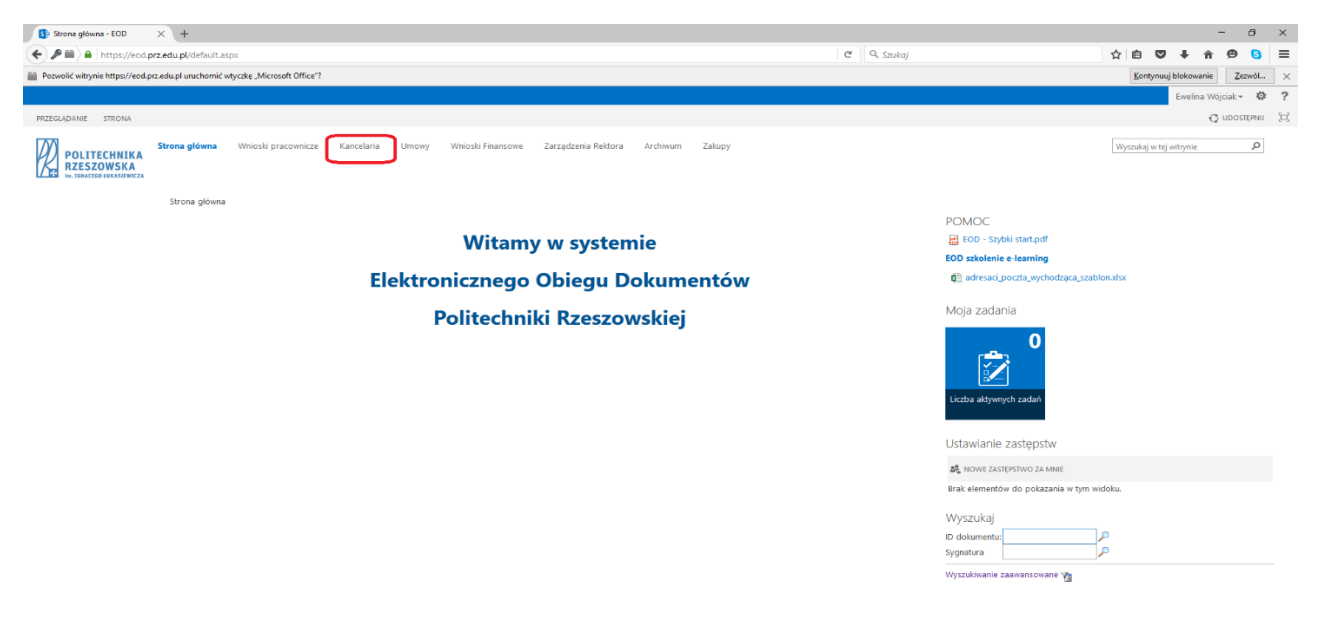

4. W kolejnym kroku wybieramy z lewego menu Obsługa poczty wychodzącej.

| Stancelaria - Strona główna                             | × +                                                    |                             | - 0 X                         |
|---------------------------------------------------------|--------------------------------------------------------|-----------------------------|-------------------------------|
| + m + https://eod.prz.e                                 | du.pl/kan/SitePages/Strona główna.aspx                 | C Q. Szukaj                 | ☆ 白 🛡 🖡 合 😕 😑 😑               |
| Pozwolić witrynie https://eod.pr                        | zedu.pl uruchomić wtyczkę "Microsoft Office"?          |                             | Kontynuuj blokowanie Zezwól × |
|                                                         |                                                        |                             | Ewelina Wójciak 👻 😤           |
| PRZEGLĄDANIE STRONA                                     |                                                        |                             | 🗘 UDOSTĘPNU 🖌 EDYTUJ 🖾        |
| POLITECHNIKA<br>RZESZOWSKA<br>In. JENACEGO LUKASIEWICZA | strona glovima Kancelaria 🗡 EDVTUB LACZA<br>Kancelaria |                             | Wyszukaj w tej witzynie       |
| Obsługa poczty                                          | Moje aktywne zadania                                   | Szybkie wyszukiwanie        |                               |
| przycnodzącej<br>Potwierdzenia odbioru                  |                                                        | ID dokumentu:               |                               |
| Poczta wewnętrzna                                       | Q. pokaž prnel wyszukiwania 🕹 odśwież                  | Sygnatura                   |                               |
| Poczta wychodząca<br>Lista nadawcza                     | Brak elementów do wyświetlenia.                        | Wyszukłwanie zaawansowane 🦉 |                               |
| Archiwum obiegów                                        |                                                        |                             |                               |
| EDYTUJŁĄCZA<br>Zawartość witryny                        | Dokumenty nierozpoznane                                |                             |                               |
|                                                         | Q POKAŻ PRINEL WYSZUKIWANIA & ODŚWIEŻ                  |                             |                               |
|                                                         | Brak elementów do wyświetlenia.                        |                             |                               |
|                                                         | Aktywne obiegi mojego autorstwa                        |                             |                               |
|                                                         | Q POKAŻ PANEL WYSZUKIWANIA 🔁 ODŚWIEŻ                   |                             |                               |
|                                                         | Brak elementów do wyświetlenia.                        |                             |                               |
|                                                         |                                                        |                             |                               |
|                                                         |                                                        |                             |                               |
|                                                         |                                                        |                             |                               |
|                                                         |                                                        |                             |                               |

5. Po wyświetleniu się nowego ekranu, zaznaczamy odpowiedni kafelek w celu zarejestrowania przesyłki.

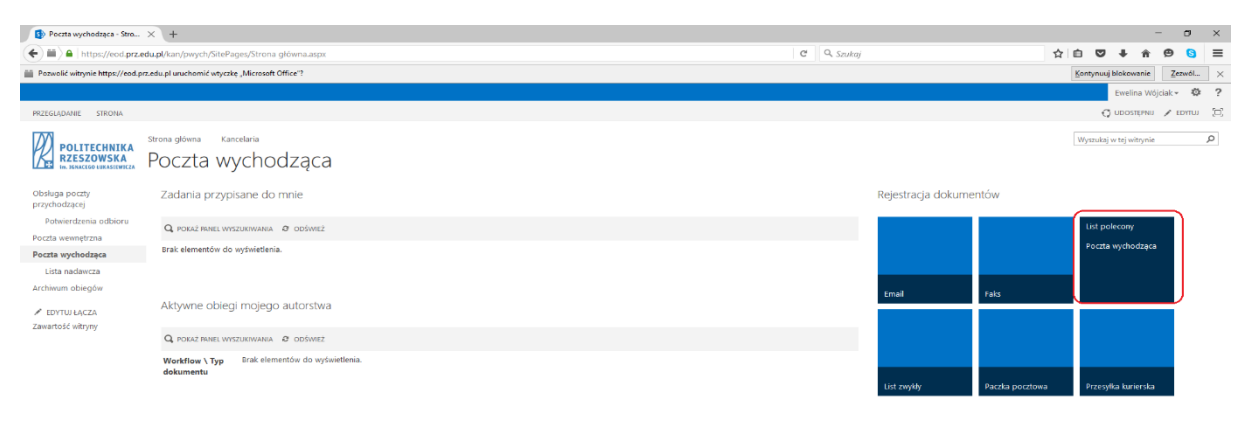

Następnie należy wypełnić podstawowe dane dotyczące przesyłki

- Punkt kancelaryjny
- Dotyczy
- Cel przesyłki.

| POLITECHNIKA<br>RZESZOWSKA<br>IN. IENACEGO IUKASEEWICZA         | PW/LP/135/2017                      | nagara di kake kaputa                                 | Expression of an how we have                                                                                                    | ~        |
|-----------------------------------------------------------------|-------------------------------------|-------------------------------------------------------|----------------------------------------------------------------------------------------------------|----------|
| Informacje<br>Proces:                                           | S POWRÓT 🗲 ANULUJ EDYCJĘ 🕂 NOWY 🔒 Z | APISZ 🗟 USUŃ 🕫 ODŚWIEŻ 🖧 DELEGUI                      | 4 POPRZEDNIA WERSIA 🔯 AKCJE ADMINISTRACYJNE 🛛 🔯                                                                                                    | STANDARD |
| Delegacje                                                       | ID                                  | 27992                                                 | Szczegóły zadania                                                                                                    |          |
| Typ dokumentu:<br>PW - List polecony                            | Stanowisko                          | specjalista informatyk                                | Przygotowanie wysyłki<br>Krok, w którym uzupełniają się pozostałe parametry przesyłki na podstawie danych uzupełnionych w poprzednim kroku (wartość prze | esylia). |
| Obieg dokumentów:<br>Poczta wychodząca                          | Przełożony                          | Andrzej Kubaszek:                                     |                                                                                                    |          |
| Kroki<br>Rejectracia pocethr                                    | Jednostka organizacyjna             | Centrum Informatyzaçi:                                |                                                                                                    | 0.1 101  |
| <ul> <li>wychodzącej</li> </ul>                                 | Punkt kancelaryjny                  | Kancelaria Uczelni 🔻                                  | ZALAGUNIO WGUYS IKIE ZALAGUNIKI                                                                                                    | 2 HB     |
| <ul> <li>Przygotowanie wysyłki</li> <li>Import ePuap</li> </ul> | Dane przesyłki                      |                                                       | Komentarz                                                                                                    |          |
| <ul> <li>Archiwum</li> <li>Poczta wycofana</li> </ul>           | Datyczy                             | TUTAJ NALEŻY WPROWADZIĆ DANE CZEGO DOTYCZY PRZESYŁKA. | 24                                                                                                    |          |
| Szczegóły<br>Autor:<br>Ewelina Wóiriak                          |                                     |                                                       |                                                                                                    |          |
| Data utworzenia:                                                | Cel przesyłki                       | Krajowa                                               |                                                                                                    |          |
| 2017-11-24<br>Zmodyfikowane przez:<br>Ewelina Wójrjak           | Data wysyłki *                      | 2017-11-24                                            |                                                                                                    |          |

W kolejnym kroku należy wprowadzić dane dotyczące adresata/adresatów. W przypadku zbiorczej listy adresatów, możemy dokonać tego importując plik Excel lub dodać każdego adresata osobno. Plik Excel pozwalający na import zbiorczej listy adresatów dostępny jest bezpośrednio po zalogowaniu do EOD (patrz. adresaci\_poczta\_wychodząca\_szablon.xlsx).

| Adresaci i parametry przesył | ek *                 |        |                |       |              |   |           |      |         |        |      |
|------------------------------|----------------------|--------|----------------|-------|--------------|---|-----------|------|---------|--------|------|
| 🗙 υςυή wszystko 📳 IM         | PORTUJ Z PLIKU EXCEL |        |                |       |              |   |           |      |         |        |      |
| Lp Nazwa kontrahenta *       | Miejscowość *        | Poczta | Kod pocztowy * | Ulica | Nr budynku * | 1 | Ir lokalu | Kraj | Prioryt | et ZPO | D Ak |
| 1 DODAJ                      |                      |        |                |       |              |   |           |      |         |        |      |
| * pola wymagane              |                      |        |                |       |              |   |           |      |         |        |      |
| Kolejne kroki:               |                      |        |                |       |              |   |           |      |         |        |      |
| Zarejestruj pocztę           |                      |        |                |       |              |   |           |      |         |        |      |

Pojedyncze wprowadzenie danych adresata możliwe jest na trzy sposoby, w zależności od wybranej opcji:

- I. Ręczne wprowadzenie i sprawdzenie poprawnej nazwy
- II. Wyszukanie nazwy w bazie kontrahentów
- III. Dodanie własnej nazwy kontrahenta bez sprawdzenia poprawności

| Cel przesyłki *          | Krajowa            |        |                | $\checkmark$ |              |           |      |             |                  |
|--------------------------|--------------------|--------|----------------|--------------|--------------|-----------|------|-------------|------------------|
| Adresaci i parametry prz | ze                 |        |                |              |              |           |      |             |                  |
| 🗙 usuń wszystko 📲        | T INT I VIKU EXCEL |        |                |              |              |           |      |             |                  |
| Lp Nazwa kontrahenta *   | Miejscowość *      | Poczta | Kod pocztowy * | Ulica        | Nr budynku * | Nr lokalu | Kraj | Priorytet 2 | ZPO Akcje        |
| 1                        | ₽ B 11             |        |                |              |              |           |      |             | $\square \times$ |
| DODAJ                    | 4                  |        |                |              |              |           |      |             |                  |
| Kolejne kroki:           | 1                  |        |                |              |              |           |      |             |                  |
| Zarejestruj pocztę       |                    |        |                |              |              |           |      |             |                  |

## Po wypełnieniu formularza należy wybrać Zarejestruj pocztę.

| Ewelina Wójciak                                                                                                    | Cel przesyłło *                           | Krajowa       |        |               | ~                         |              |           |                         |                 |       |
|----------------------------------------------------------------------------------------------------|-------------------------------------------|---------------|--------|---------------|---------------------------|--------------|-----------|-------------------------|-----------------|-------|
| Everina Wojciak  <br>Data unkorzenia:<br>2017-11-23<br>Zmodyfikoanne przez:<br>Deata modyfikacji<br>2017-11-23<br>Vergija:<br>3 | Adresaci i parametry przesyłek *          |               |        |               |                           |              |           |                         |                 |       |
|                                                                                                    | 🗙 USUŃ WSZYSTKO 🛛 🕲 IMPORTUJ 2            | 2 PUKU EXCEL  |        |               |                           |              |           | Kraj Priorjet ZPO Akcje |                 |       |
| Ewelina wojciak                                                                                                    | Lp. Nazwa kontrahenta *                   | Miejscowość * | Poczta | Kod pocztowy* | Ulica                     | Nr budynku * | Nr lokalu | Kraj                    | Priorytet ZPO # | Akcje |
| 2017-11-23<br>Wersja:<br>1                                                                                                    | 1 Politechnika A<br>Wrocławska<br>1 DODAJ | Wrocław       |        | 50-370        | Wybrzeże Wyspiańskiego 27 |              |           |                         |                 | ×     |
|                                                                                                    | * pola wymagane                           |               |        |               |                           |              |           |                         |                 |       |
|                                                                                                    | Zarejestruj poczte                        |               |        |               |                           |              |           |                         |                 |       |

6. Po przekazaniu przesyłki do punktu kancelaryjnego, pracownik kancelarii waży oraz wycenia przesyłkę. Następnie uzupełnia datę wysyłki oraz kończy proces obsługi poczty wychodzącej, umieszczając tym samym przesyłkę na liście podawczej.

Data wysyłki decyduje, w który dzień na liście podawczej zostanie umieszczona przesyłka.

| Strona główna <b>Administracja</b> techniczne-m<br>PW/LP/135/2017 | agda 🕜 EDYTUJ ŁĄCZA                        |              |                     |                |                                                             |                              |                                   | Wyszukaj w tej witrynie     | م                 |
|-------------------------------------------------------------------|--------------------------------------------|--------------|---------------------|----------------|-------------------------------------------------------------|------------------------------|-----------------------------------|-----------------------------|-------------------|
| S POWRÓT ← ANULUJ EDYCJĘ + NOWY B ZA                              | PISZ 🗟 USUŃ & ODŚWIEŻ 歳 DELI               | EGUJ         |                     |                |                                                             |                              | POPRZEDNIA WERSJA                 | AKCJE ADMINISTRACYJNE       | 🔅 STANDARD        |
| ID                                                                | 27992                                      |              |                     | Szczegóły zada | inia                                                        |                              |                                   |                             |                   |
| Stanowisko                                                        | specjalista informatyk                     |              |                     | Prz<br>Kro     | <b>ygotowanie wysyłki</b><br>k, w którym uzupełniają się pr | ozostałe parametry przesyłki | na podstawie danych uzupełnionych | w poprzednim kroku (wartość | przesyłki).       |
| Przełożony                                                        | Andrzej Kubaszek:                          |              | ₽                   |                |                                                             |                              |                                   |                             |                   |
| Jednostka organizacyjna                                           | Centrum Informatyzacji:                    |              | ₽                   | ED             |                                                             |                              |                                   |                             | DD who            |
| Punkt kancelaryjny                                                | Kancelaria Uczelni                         |              |                     | ZAŁĄCZNIKI     | WSZYSTKIE ZAŁĄCZNIKI                                        |                              |                                   |                             | 6 HB              |
| Dane przesyłki                                                    |                                            |              |                     | Komentarz      |                                                             |                              |                                   |                             |                   |
| TUTAJ NALEŻY WPROWADZIĆ DANE CZEGO DOTYCZY PRZESYKA.<br>Dotyczy   |                                            |              |                     |                |                                                             |                              |                                   |                             | h                 |
| Cel przesyłki                                                     | Krajowa                                    |              |                     | •              |                                                             |                              |                                   |                             |                   |
| Data wysyłki *                                                    | 2017-11-24<br>Data wysyłki : pole wymagane |              |                     |                |                                                             |                              |                                   |                             |                   |
| Adresaci i parametry przesyłek                                    |                                            |              |                     |                |                                                             |                              |                                   |                             |                   |
| Lp Nazwa kontrahenta Miejscowo                                    | ść Poczta                                  | Kod pocztowy | Ulica               | Nr budynku     | Nr lokalu                                                   | Kraj                         | Nr nadawczy                       | Priorytet ZPO Imp           |                   |
| 1<br>Politechnika<br>Wrocławska                                   |                                            | 50-370       | Wybrzeże Wyspiański |                |                                                             |                              |                                   |                             |                   |
| 1 DODAJ                                                           |                                            |              |                     |                |                                                             |                              |                                   |                             |                   |
| * pola wymagane                                                   |                                            |              |                     |                |                                                             |                              |                                   |                             |                   |
| Zakończ Wycofaj pocztę                                            |                                            |              |                     |                |                                                             |                              |                                   |                             | Wersia: 8.3.1.475 |
|                                                                   |                                            |              |                     |                |                                                             |                              |                                   |                             | -                 |

## Schemat poczty wychodzącej.

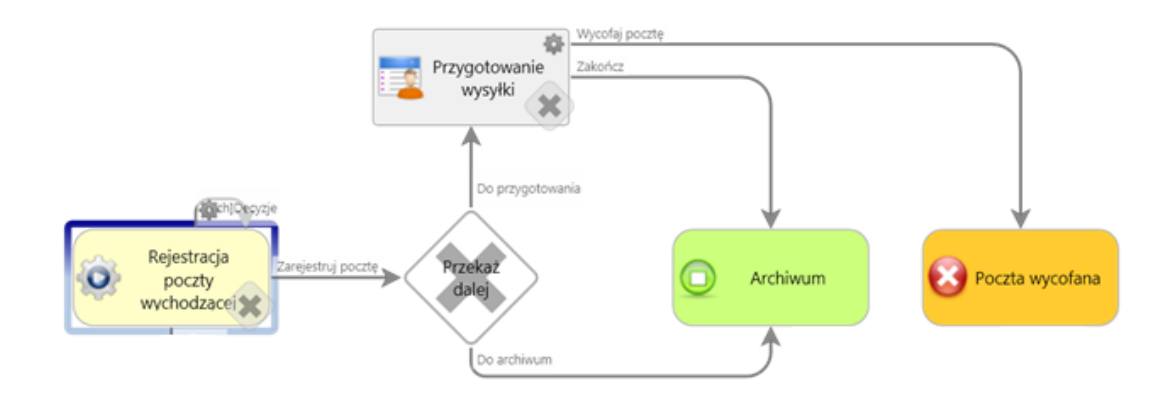

- *I. Rejestracja poczty wychodzącej pracownik wypełnia podstawowe dane dotyczące przesyłki.*
- II. Przygotowanie przesyłki uzupełnienie pozostałych parametrów na podstawie danych wprowadzonych w poprzednim kroku.
- III. Archiwum poczta zarejestrowana w systemie.
- IV. Poczta wycofana poczta wycofana w systemie przesyłka nie została dostarczona w celu wysyłki do punktu kancelaryjnego.